# A65 快速指南

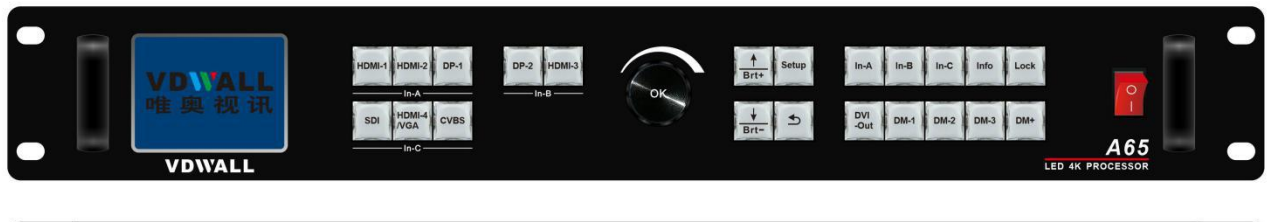

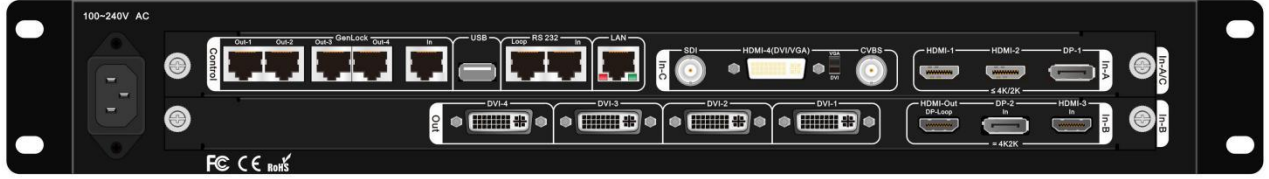

深圳市唯奥视讯技术有限公司 2020.04

 深圳市唯奥视讯技术有限公司
 www.videowall.cn

 地址:深圳市南山区龙珠四路方大城4栋1001
 电话:0755-26750210

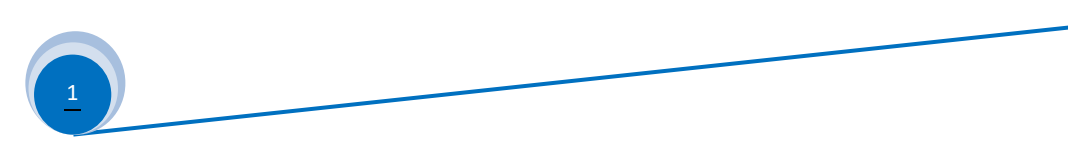

# 一、前面板按键

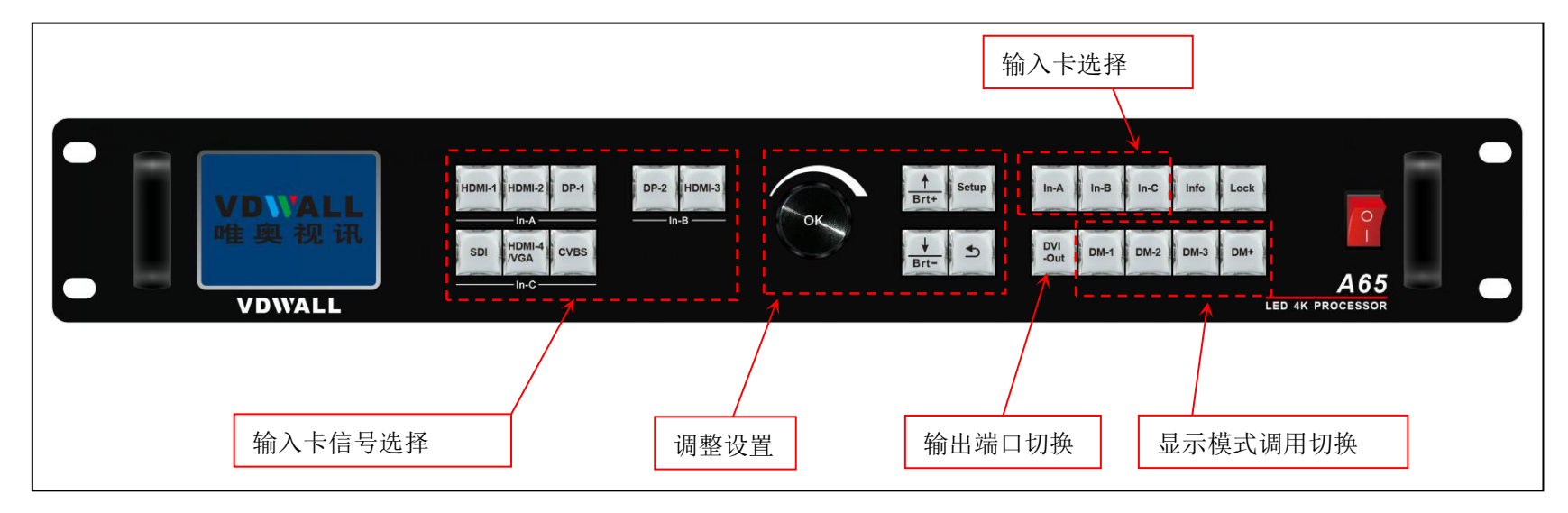

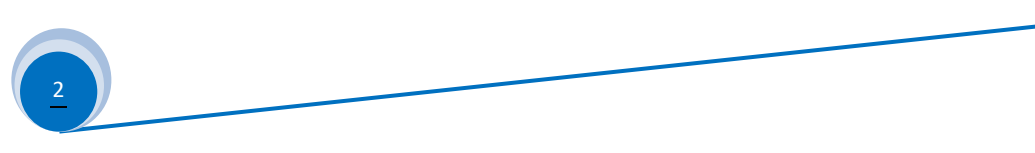

| 分类                    | 按键名称                                                 | 作用说明                                                                                                    |
|-----------------------|------------------------------------------------------|----------------------------------------------------------------------------------------------------|
| 输入卡<br>信号<br>选择<br>按键 | HDMI1、HDMI2、DP-1、<br>DP-2、HDMI-3、SDI、<br>HDMI-7、CVBS | 处理包含 3 张输入卡,分别编号为: In-A、In-B和In-C。其中In-A最高接 4K信号, In-B只<br>能支持 4K2K信号, In-C最高接入 2K 信号。直接按对应按键选择各输入卡的输入信号源。选<br>择的按键灯常亮,表示输入信号有效;按键灯闪烁,表示无有效输入信号。<br>连按In-C的 <b>VGA</b> 按键可对当前VGA输入信号进行自动调整。 |
| 输入卡选<br>择按键           | <u>In-A</u> 、 <u>In-B</u> 、 <u>In-C</u>              | 输入卡信号选择键。按键后,指示灯亮,则输出图像切换显示对应输入卡信号                                                                                                    |
| 输出端口<br>切换按键          | <u>DVI-Out</u>                                       | 在操作界面和相应的设置菜单,连续按此键可循环切换输出端口;<br>当 A65 作为从设备进行 GenLcok 同步级时,如果 A65 GenLock 锁定,则DVI-Out按键<br>灯常亮。否则,该灯常闪烁                                                                                    |
| Lock                  | Lock                                                 | 按键锁定键。按键灯常亮时,除 Lock 外的其他按键无作用,防止误操作。连续按 Lock 按键3次解锁,该按键灯熄灭                                                                                                    |
| Info 按键               | Info                                                 | 处理器信息键,按键显示处理器设置信息及软件版本信息等。连续按键,翻页到下一页                                                                                                    |

 深圳市唯奥视讯技术有限公司
 www.videowall.cn

 地址:深圳市南山区龙珠四路方大城4栋1001
 电话:0755-26750210

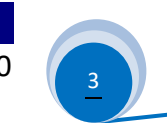

| 分类                | 按键名称                                  | 作用说明                                                                                                    |
|-------------------|---------------------------------------|----------------------------------------------------------------------------------------------------|
| 调整<br>设置<br>按键    | <u>Setup</u>                          | 设置按键。在设备处于 <b>操作模式</b> 时,按此键进入 <b>设置模式</b> ,可在设置菜单进行各种调整和设<br>置                                                                                                    |
|                   | Ok Ok                                 | <b>旋钮</b> 按钮左右旋转可以改变当前设置项参数或调整数值,按下该按钮,即 <b>OK</b> 键,可确认保<br>存参数或数值                                                                                                    |
|                   | <mark>↓</mark><br>Brt-<br>Brt+        | 进入设置菜单后(设备进入 <b>设置模式</b> ),用于选择设置项。在设备处操作模式时(非设置模式),<br>用于快速亮度调整(加或减)                                                                                                    |
|                   | 1                                     | 菜单返回键。每按一次,则返回上一级菜单,直到退出设置菜单,设备进入 <mark>操作模式</mark>                                                                                                    |
| 显示模式、<br>切换<br>按键 | <u>DM-1、</u> <u>DM-2、</u> <u>DM-3</u> | 输出显示模式按键。包含 <i>各输出口的输入输出大小、位置</i> 设置参数。在对设备进行操作使用时,按键 <u>DM-1</u> 、 <u>DM-2</u> 、 <u>DM-3</u> 直接进行输出显示模式的切换调用;在对输出显示进行设置 调整时,按键 <u>DM-1</u> 、 <u>DM-2</u> 、 <u>DM-3</u> 选择设置调整参数要保存到的对应显示模式。 |
|                   | <u>DM+</u>                            | 更多的画面显示模式按键,按此键进入到显示模式选择栏。该显示模式菜单包含共 16 个显示<br>模式,分别为: DM1、DM2、DM3、 DM4、DM5、DM6、DM7、 DM8、DM9、DM10、<br>DM11、DM12、DM13、DM14、DM15、DM16。其中后三个显示模式仅做备份使用,无法<br>调用。通过 ↑、↓选择需要的显示模式,按 <b>旋钮</b> 键确认 |

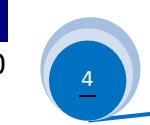

#### 二、后面板端口介绍

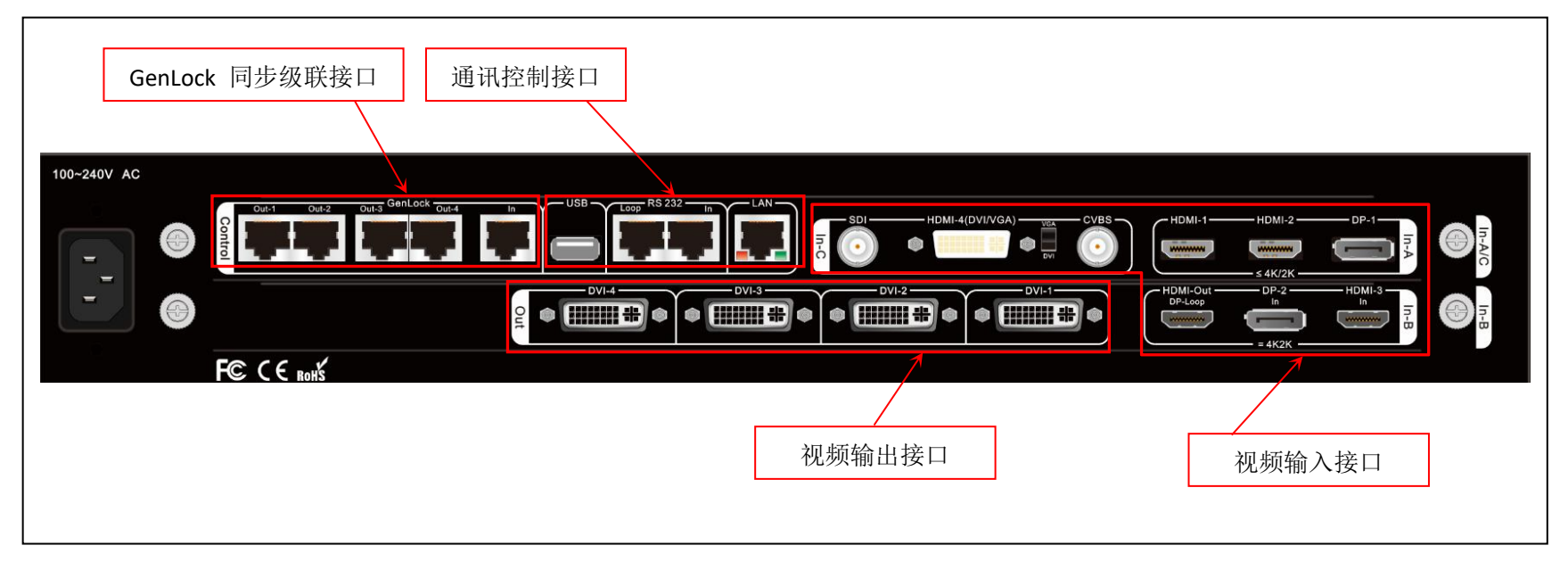

#### 1) 视频输入端口

A65 最多支持 3 张输入卡:

- ▶ In-A 为 4K 输入卡,每张卡包含 HDMI2.0×2 路接口和 DP1.2×1 路接口,最高支持 4K2K\_60Hz UHD视频格式
- ▶ In-B 为 4K 输入卡,包含HDMI2.0×1 路接口和 DP1.2×1 路接口,只支持 3840\*2160\_60/50/30/25/24 Hz UDH 视频格式
- In-C 为 2K 输入卡,每张卡包含 CVBS×1、3G-SDI×1、HDMI(DVI/VGA)×1,HDMI输入端口支持 HDMI1.3。HDMI 接口 兼容 DVI和VGA 输入,接入 VGA 信号时,接口旁的选择开关须拨至 VGA 标记方向
- 2) 视频输出端口
  - ▶ A65 包含1张 DVI 输出卡,支持4路 DVI 输出。输出分辨率格式为1920\*1080\_60Hz,或自定义输出分辨率

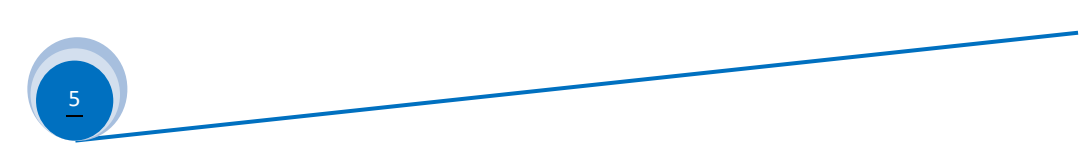

#### 3) 通讯控制接口

- ▶ LAN: 局域网 TCP / IP 网路控制接口
- ▶ PC 控制可以选择 USB 或者 RS232

#### 4) GenLock 同步级联接口

- ▶ A65 支持多机同步级联,以此扩展输入和输出的分辨率带载
- ▶ 当 A65 作为从设备工作时, GenLock In 接口接收上级 A65 输出的 GenLock Out 信号,由此实现与上级 A65 的同步
- ▶ A65 包含 Out-1、Out-2、Out-3、Out-4 共 4 路 GenLock 输出,可以级联 4 台 A65 从设备

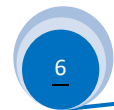

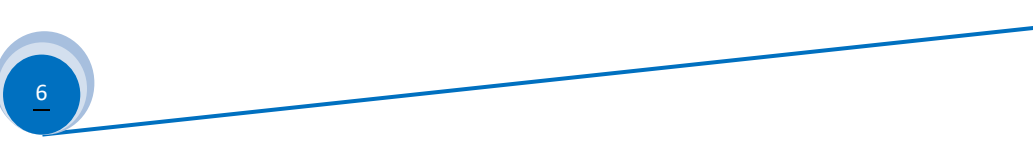

#### 三、A65 对视频信号的接收、处理和输出

深圳市唯奥视讯技术有限公司

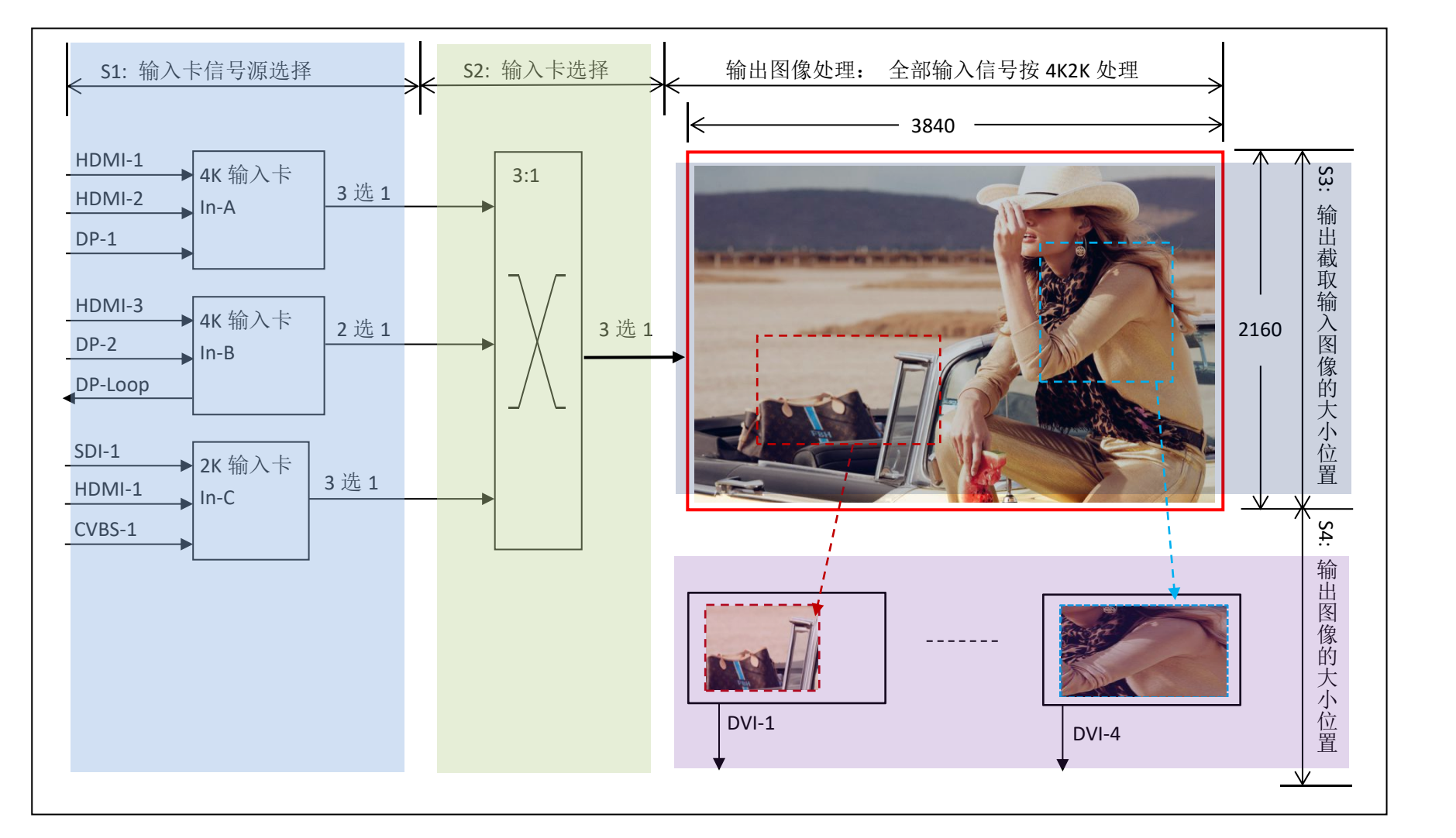

www.videowall.cn

地址:深圳市南山区龙珠四路方大城4栋1001 电话:0755-26750210

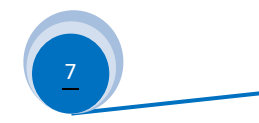

说明:

- 1) A63 对视频信号的接收、处理和输出主要分成 4 个部分:
  - S1: 输入卡信号源选择
  - S2: 输入卡选择
  - S3: 输出截取输入图像的大小和位置
  - S4: 输出图像的大小和位置
- 2) 输入卡信号源选择(S1)
  - 2.1) A65 有 3 种类型的视频输入卡,分别为:
    - 4K 输入卡: In-A
    - 4K 直通卡: In-B
    - 2K 输入卡: In-C
  - 2.2) In-A 最高支持 4K 输入,从 HDMI-1、HDMI-2 和 DP-1 中选择 1 路作为其当前输入
  - 2.3) In-B 为 4K 直通卡,其只能接收 3840×2160\_60Hz/50 Hz/30 Hz/25Hz/24Hz/23Hz 标准分辨率格式的 4K 视频信号, 从 HDMI-3 或 DP-2 中选择 1 路作为其当前输入
  - 2.4) In-C 最高支持 2K 输入,须先从 SDI-1、HDMI-6 和 CVBS-1 中选择 1 路作为其主输入信号
  - 2.5) 上列输入卡信号源选择,均通过 A65 面板按键直接选择
- 3)输入卡选择(S2)
  - 3.1) A65 输出图像从输入卡 In-A、In-B 或者 In-C 中选择任一卡作为其画面的信号源
  - 3.2) 按 In-A、In-B 或者 In-C 按键选择输入卡,按键后,指示灯亮,则输出图像切换显示对应输入卡信号

#### 4) 输出截取输入图像的大小位置(S3)

- 4.1) A65 支持4路 DVI 输出
- 4.2) 每路 DVI 输出可以在 3840×2160 范围内截取输入画面的整幅或任一局部,如上图 S3 部分里的虚框标示

#### 5) 输出图像的大小位置(S4)

5.1) 每路 DVI 输出可以把 4.2) 截取的画面在 A65 的输出分辨率范围内任意大小和位置输出

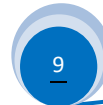

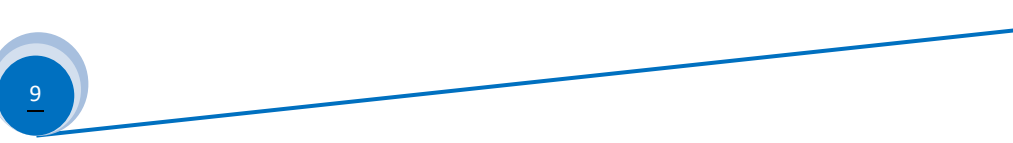

### 四、 调整与设置

#### 步骤 1(Step1) : 系统各输入输出的信号连接

- 1.1) 把输入视频信号接到 A65 相应的视频接口
- 1.2) 把 DVI 输出接到对应发送卡拼接显示屏
- 1.3) 通常,系统连接如图 4-1 所示:

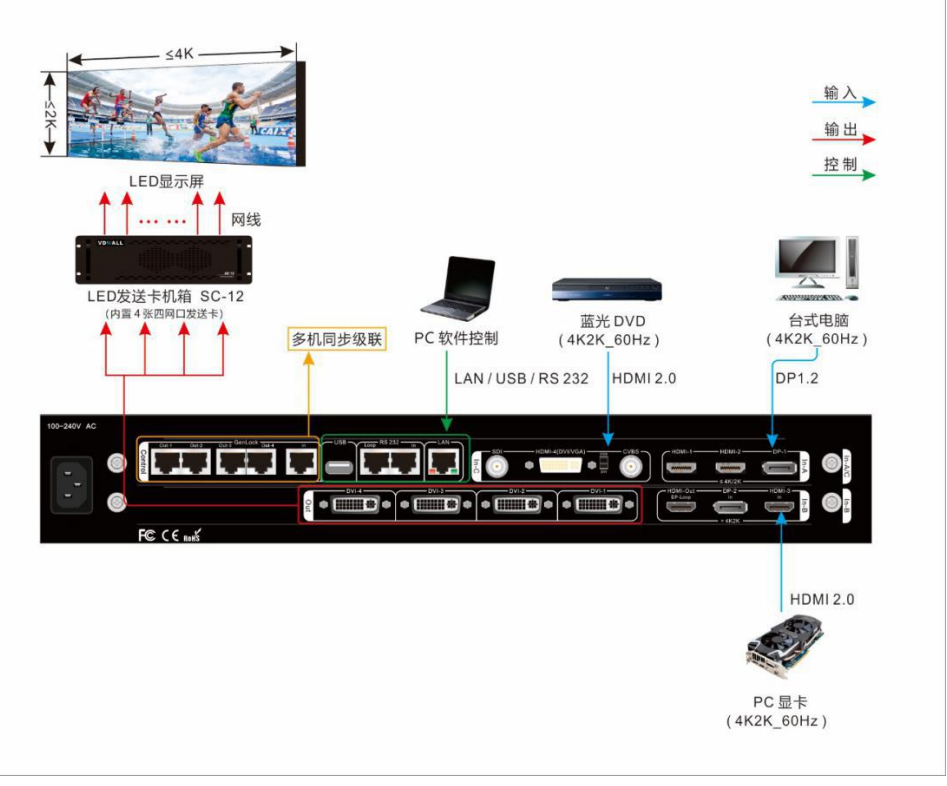

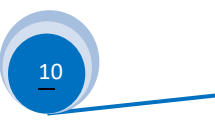

#### 步骤 2(Step2) : 开机、设置输出分辨率

- 2.1) A65 电源开,等待机器启动完成
- 2.2) 如图 4-3, LCD 显示为 A65 在初始化时的启动界面
- 2.3) In-A 输入卡选择 HDMI1 输入端口
  In-B 输入卡选择 HDMI3 输入端口
  In-C 输入卡主画面选择 HDMI4, PIP 画面选择 SDI
  选中的输入端口,信号有效时,对应的按键灯常亮;否则闪烁
- 2.4) 输入卡选中 In-C
- 2.5) 当前输出卡模式为 DM1
- 2.6)在当前操作模式下,按 Setup 按键进入 A65 设置主菜单界面, 继续 1 、 ↓ 和 OK 按键,进入到 " 5.1 输出分辨率 "菜单 栏,通过 旋钮 ,左右旋转选择想要设置的配置模式。再继续 ↓ 按键,进到 " 5.2 初始化数据 " 栏,按键 OK ,A65 则开始 配置新选择的输出分辨率,并全部以缺省数据重新启动 A65

| In-A: HDMI1<br>In-B: HDMI3<br>In-C: HDMI4 | PIP: SDI        |
|-------------------------------------------|-----------------|
| 输出卡模式:                                    | DM1             |
| 输入信号源:                                    | In-C            |
| 输出口:                                      | DVI4            |
| 输入位置大小:                                   | (0,3840,0,2160) |

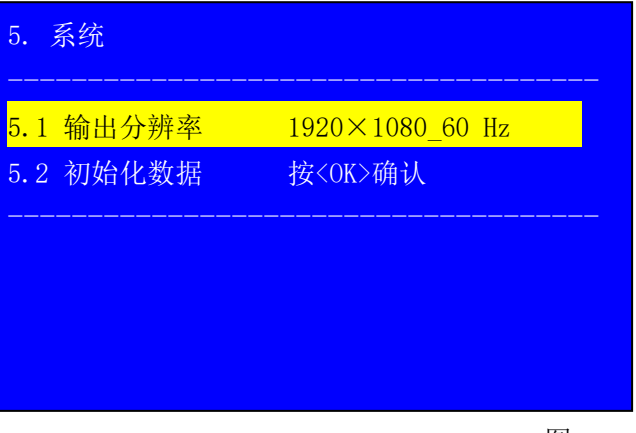

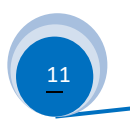

#### 步骤 3(Step3): 输入卡信号源选择

3.1) 直接按前面板的信号选择按键,选择需要显示的有效信号源

3.2) 当选择的信号端口有有效的输入信号源时,则对应的按键指示灯常亮。否则,选择的信号键的指示灯闪烁

3.3) 面板 LCD 对应输入卡信号栏会显示当前选中的输入信号

3.4) 按 In-C/PIP 开启输入卡 In-C 的 PIP/POP 双画面显示,此时可再选该卡的 1 路视频信号作为 PIP/POP 画面的信号源

#### 步骤 4(Step4) : 输入卡选择

4.1) 在操作模式下,直接按 In-A、In-B 或者 In-C 按键选择输入卡, 按键后,指示灯亮,则输出图像切换显示对应输入卡信号

4.2)同时只能选中一张输入卡, A65 前面板 LCD 如图 4-4 显示

|          | In-A: HDMI1<br>In-B: HDMI3<br>In-C: HDMI4                                                  | PIP: SDI                                                  |
|----------|--------------------------------------------------------------------------------------------|-----------------------------------------------------------|
| 选定的输入卡 ◀ | <ul> <li>输出卡模式:</li> <li>输入信号源:</li> <li>输出口:</li> <li>输入位置大小:</li> <li>输出位置大小:</li> </ul> | DM1<br>In-C<br>DVI4<br>(0,3840,0,2160)<br>(0,1920,0,1080) |

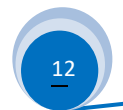

#### 步骤 5(Step5) : 设置输出截取输入画面的大小位置

- 5.1) A65 支持4路 DVI 输出,每路 DVI 输出的图像内容,可在3840×2160的范围内任意截取,如图4-5 红色虚线框为输出 DVI-1 所截取输入图像的大小和 位置,而蓝色虚框为输出 DVI-4 所截取输入图像的 大小和位置
- 5.2) 窗虚框的大小和位置在 3840×2160 的范围内由如 下 4 组参数确定:

输入宽度(In Width)

输入水平起始(In H Start)

输入高度(In Height)

输入垂直起始(In\_V\_Start)

5.3) 进入设置菜单"3.2 手动拼接"分别调整:

5.3.1)选择要保存的显示模式 按面板按键 <u>DM1</u>、<u>DM2</u>、<u>DM3</u>或 <u>DM+</u>选择要保存 的显示模式

5.3.2)选择要设置的 DVI 输出口

按面板按键\_DVI-Out ,循环切换 DVI 输出端口

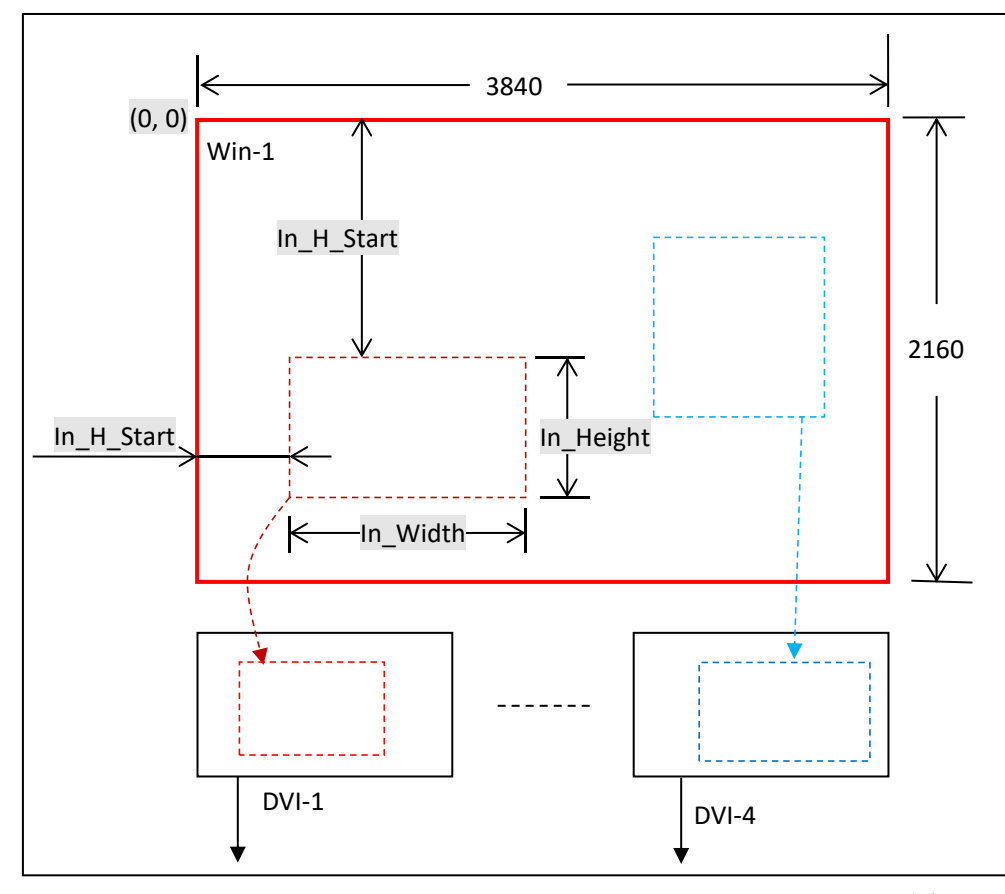

图 4-5

13

如右图 4-6 所示为:设置 DVI-1 输出端口在 DM1 模式下 截取的输入图像的大小和位置

- 5.3.3)分别调整选定的显示模式下,所选 DVI 输出口 如下 4 组参数:
  - "3.2.1 输入宽度"
  - "3.2.2 输入水平起始"
  - "3.2.3 输入高度"
  - "3.2.4 输入垂直起始"
  - 按 ↑ 、↓ 按键选择设置项,左右旋转**旋钮**更改数值, <u>OK</u> 按键,保存
- 5.4)如何确定截取输入图像的大小和位置,请参见《附录1》

| 3.2 手动拼接     | D    | M1/DVI1 |
|--------------|------|---------|
| 3.2.1 输入宽度   | 3840 | 3840    |
| 3.2.2 输入水平起始 | 0    | 0       |
| 3.2.3 输入高度   | 2160 | 2160    |
| 3.2.4 输入垂直起始 | 0    | 0       |
| 3.2.5 输出宽度   | 1920 | 1920    |
| 3.2.6 输出水平起始 | 0    | 0       |
| 3.2.7 输出高度   | 1080 | 1080    |
| 3.2.8 输出垂直起始 | 0    | 0       |

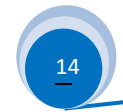

#### 步骤 6(Step6) : 设置输出图像的大小和位置

- 6.1) A65 支持 4 路 DVI 输出,每路 DVI 输出图像的大小 位置可以在 A65 设置的输出分辨率范围内任意设置。
  比如,设置的分辨率为: 1920×1080@60Hz,则
  每路 DVI 输出图像可在 1920×1080 范围内任意设置大小位置,如右图 4-7 所示
- 6.2)输出图像的大小和位置如右图 4-7 红色虚框所示, 由如下 4 组参数确定:

输出宽度(Out\_Width) 输出水平起始(Out\_H\_Start) 输出高度(Out\_Height) 输出垂直起始(Out V Start)

- 6.3) 进入设置菜单"3.2 手动拼接" 分别调整:
  - 6.3.1)选择要保存的显示模式 按面板按键 <u>DM1</u>、<u>DM2</u>、<u>DM3</u>或 <u>DM+</u>选择要保存 的显示模式
  - 6.3.2)选择要设置的 DVI 输出口 按面板按键\_DVI-Out ,循环切换 DVI 输出端口

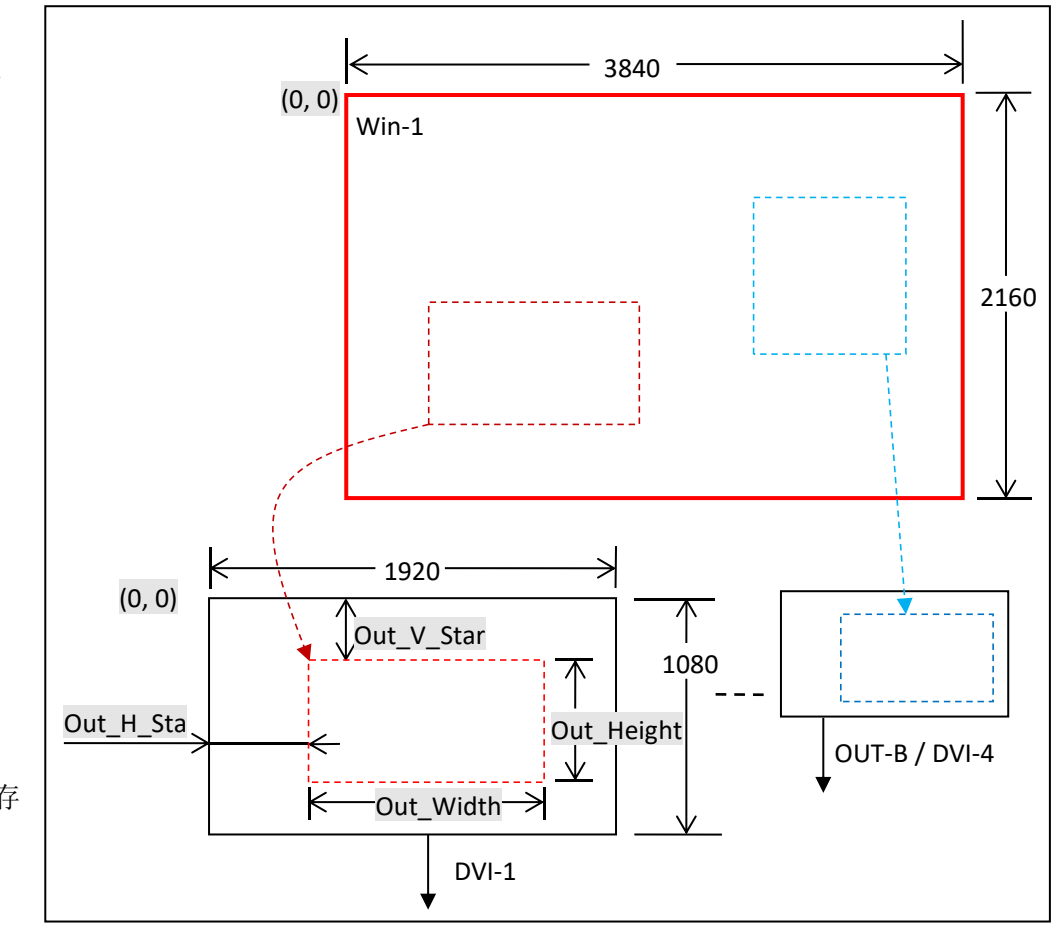

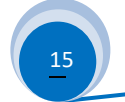

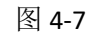

如右图 4-8 所示为:设置 DVI-1 输出端口在 DM1 模式下 截取的输入图像的大小和位置

- 6.3.3)分别调整选定的显示模式下,所选 DVI 输出口 如下 4 组参数:
  - "3.2.5 输出宽度"
  - "3.2.6 输出水平起始"
  - "3.2.7 输出高度"
  - "3.2.8 输出垂直起始"
  - 按 ↑ 、↓ 按键选择设置项,左右旋转<u>旋钮</u>更改数值, <u>OK</u> 按键,保存
- 6.4)通常针对 LED 屏的应用,当 DVI 输出接 LED 发送卡时,LED 发送卡的 起始坐标通常为缺省值(0,0),所以与此对应:

输出水平起始 = 0

输出垂直起始 = 0

- 而: 输出宽度 = LED 单元屏幕的水平像素点数
  - 输出高度 = LED 单元屏幕的垂直行数

| 3.2.1 输入宽度       3         3.2.2 输入水平起始       0         3.2.3 输入高度       2         3.2.4 输入垂直起始       0 | 3840 3840                                             |
|----------------------------------------------------------------------------------------------------|-------------------------------------------------------|
| 3.2.2 输入水平起始     0       3.2.3 输入高度     2       3.2.4 输入垂直起始     0                                      | 0                                                     |
| 3.2.3 输入高度 2<br>3.2.4 输入垂直起始 (                                                                          | 0                                                     |
| 324 输入垂首起始 (                                                                                            | 2160 2160                                             |
|                                                                                                    | 0                                                     |
| 3.2.5 输出宽度 1                                                                                            | <mark>920 1920 1920 1920 1920 1920 1920 1920 1</mark> |
| 3.2.6 输出水平起始 (                                                                                          | 0                                                     |
| 3.2.7 输出高度 1                                                                                            | 080 1080                                              |
| 3.2.8 输出垂直起始 C                                                                                          | 0                                                     |
|                                                                                                    |                                                       |

图 4-8

地址:深圳市南山区龙珠四路方大城4栋1001 电话:0755-26750210

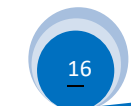

www.videowall.cn

#### 设置方法二:快速拼接 设置

- 快速拼接 是设置"输出截取输入画面的大小位置"和 "输出图像的大小和位置"的另一种快速方法,适用 于 LED 大屏是由若干块相同点间距 LED 子屏拼接而成 的设置
- 2) 如右图, LED 大屏由 4 块 LED 子屏拼接而成, 4 块 LED 子屏的 大小分别如下表所示:

| LED1 | 1728×1056        | LED2 | 1824×1056 |
|------|------------------|------|-----------|
| LED3 | <b>1728</b> ×960 | LED4 | 1824×960  |

而 LED 拼接大屏的大小则为: 3552×2016

3) 4 块 LED 子屏, 与 A65 的 4 路 DVI 输出对应连接, 分别如下表所示:

| DVI-1 | LED1 | DVI-2 | LED2 |
|-------|------|-------|------|
| DVI-3 | LED3 | DVI-4 | LED4 |

4) 根据上述 LED 屏的组合拼接和对应连接,可于设置菜单"3.1 快速拼接"中,进行对应的参数设置,分别如图 4-10 、图 4-11 、图 4-12 和 图 4-13

17

- 5) 快速拼接设置中,以 LED 屏左上角的点作为坐标(0,0)点,以此推算每个 DVI 输出口的单元屏水平起始和单元屏垂直起始
- 6) 设置项 3.1.1---3.1.7 参数值设置完成后,按↓ 按键至 3.18 拼接自动计算 按 OK 键应用,同样按 DVI-Out 切换 DVI 输出口
- 7) 自动拼接设置完成后,手动拼接中的参数会自动改变,如有需要可在手动拼接中更改设置

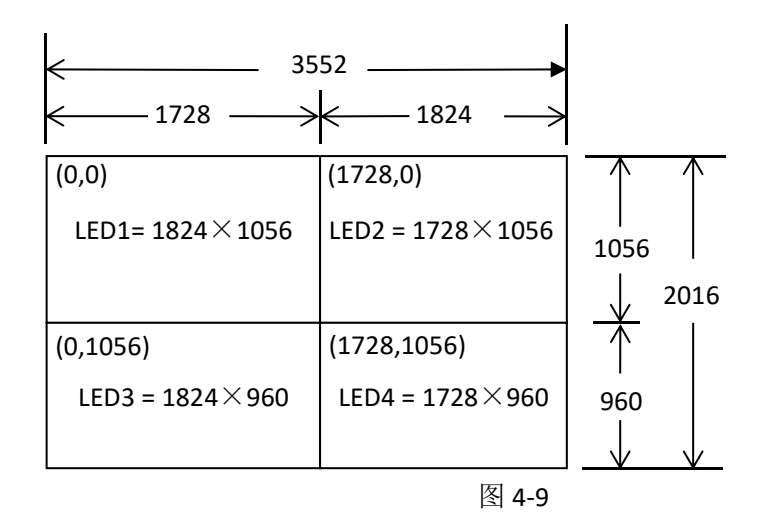

| DM1/DVI1 | 3.1 快速拼接                                                                                                    | DM1/DVI2                                                                                                    |
|----------|----------------------------------------------------------------------------------------------------|----------------------------------------------------------------------------------------------------|
| 屏 1      | <mark>3.1.1 LED 大屏</mark>                                                                                                    | 屏1                                                                                                    |
| 3552     | 3.1.2 LED 总宽度                                                                                                    | 3552                                                                                                    |
| 2016     | 3.1.3 LED 总高度                                                                                                    | 2016                                                                                                    |
| 1728     | 3.1.4 单元屏宽度                                                                                                    | 1824                                                                                                    |
| 1056     | 3.1.5 单元屏高度                                                                                                    | 1056                                                                                                    |
| 0        | 3.1.6 单元屏水平起始                                                                                                    | 1728                                                                                                    |
| 0        | 3.1.7 单元屏垂直起始                                                                                                    | 0                                                                                                    |
| 按 OK 应用  | 3.1.8 拼接自动计算                                                                                                    | 按 OK 应用                                                                                                    |
|          | DM1/DVI1<br>屏 1<br>3552<br>2016<br>1728<br>1056<br>0<br>0<br>20<br>3<br>4<br>5<br>5<br>5<br>2016<br>1728<br>1056<br>0<br>3<br>5<br>2<br>0<br>5<br>2<br>3<br>5<br>5<br>2<br>2<br>0<br>5<br>5<br>2<br>3<br>5<br>5<br>2<br>2<br>0<br>16<br>17<br>2<br>8<br>1<br>3<br>5<br>5<br>2<br>2<br>0<br>16<br>1<br>3<br>5<br>5<br>2<br>2<br>3<br>5<br>5<br>2<br>2<br>3<br>5<br>5<br>2<br>2<br>3<br>5<br>5<br>2<br>3<br>5<br>5<br>5<br>5 | DM1/DVI1       3.1 快速拼接         第1       3.1.1 LED 大屏         3552       3.1.2 LED 总宽度         2016       3.1.3 LED 总高度         1728       3.1.4 单元屏宽度         1056       3.1.5 单元屏高度         0       3.1.6 单元屏水平起始         0       3.1.7 单元屏垂直起始         按 OK 应用       3.1.8 拼接自动计算 |

图 4-10

| 3.1 快速拼接<br>              | DM1/DVI3 |
|---------------------------|----------|
| <mark>3.1.1 LED 大屏</mark> | 屏1       |
| 3.1.2 LED 总宽度             | 3552     |
| 3.1.3 LED 总高度             | 2016     |
| 3.1.4 单元屏宽度               | 1728     |
| 3.1.5 单元屏高度               | 960      |
| 3.1.6 单元屏水平起始             | 0        |
| 3.1.7 单元屏垂直起始             | 1056     |
| 3.1.8 拼接自动计算              | 按OK 应用   |
|                           |          |

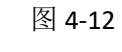

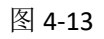

深圳市唯奥视讯技术有限公司 地址:深圳市南山区龙珠四路方大城4栋1001 电话:0755-26750210

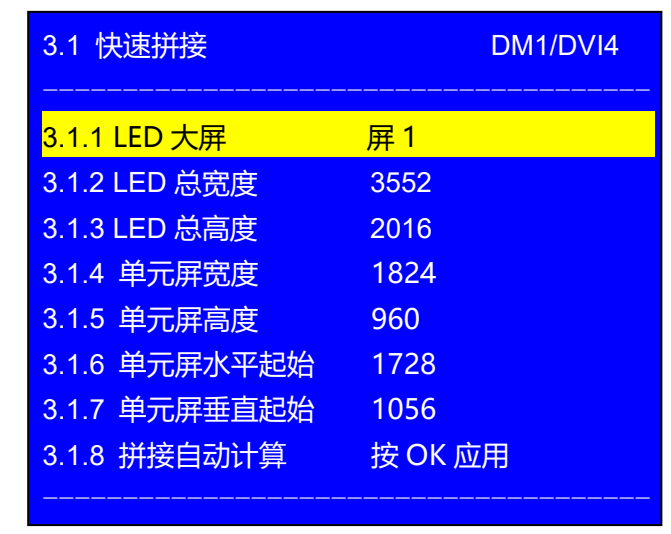

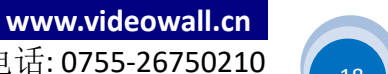

#### 附录 1 (Appendix 1):如何确定 DVI 输出截取输入图像的大小和位置

- Ap1.1) 如右图 Ap1-1 所示为输入图像在 3840×2160 分辨率范围内 的显示布局,现在需要把 4K 输入画面输出到右图 Ap1-2 所示 的 LED 拼接大屏幕上
- Ap1.2) 为确保 LED 大屏幕上显示出拼接完整和比例一致的输入 图像,需要正确设置 A65 每路 DVI 输出截取输入图像 的大小和位置
- Ap1.3) A65 每路 DVI 输出截取输入图像的大小和位置,可通过 《设置方法二:快速拼接设置》,由 A65 自动计算出来
- Ap1.4) 如果完全以"3.2 手动拼接"进行设置,则按 如下公式进行相关参数的计算:

 $\frac{Y1}{1056} = \frac{2160}{2016}$ 

则: Y1=(2160×1056)÷2016=1131

同理:

# $\frac{X1}{1728} = \frac{3840}{3552}$

则: X1=(3840×1728)÷3552=1868 依次类推,则计算出: Y1=1131 Y2=1029 X1=1868 X2=1972

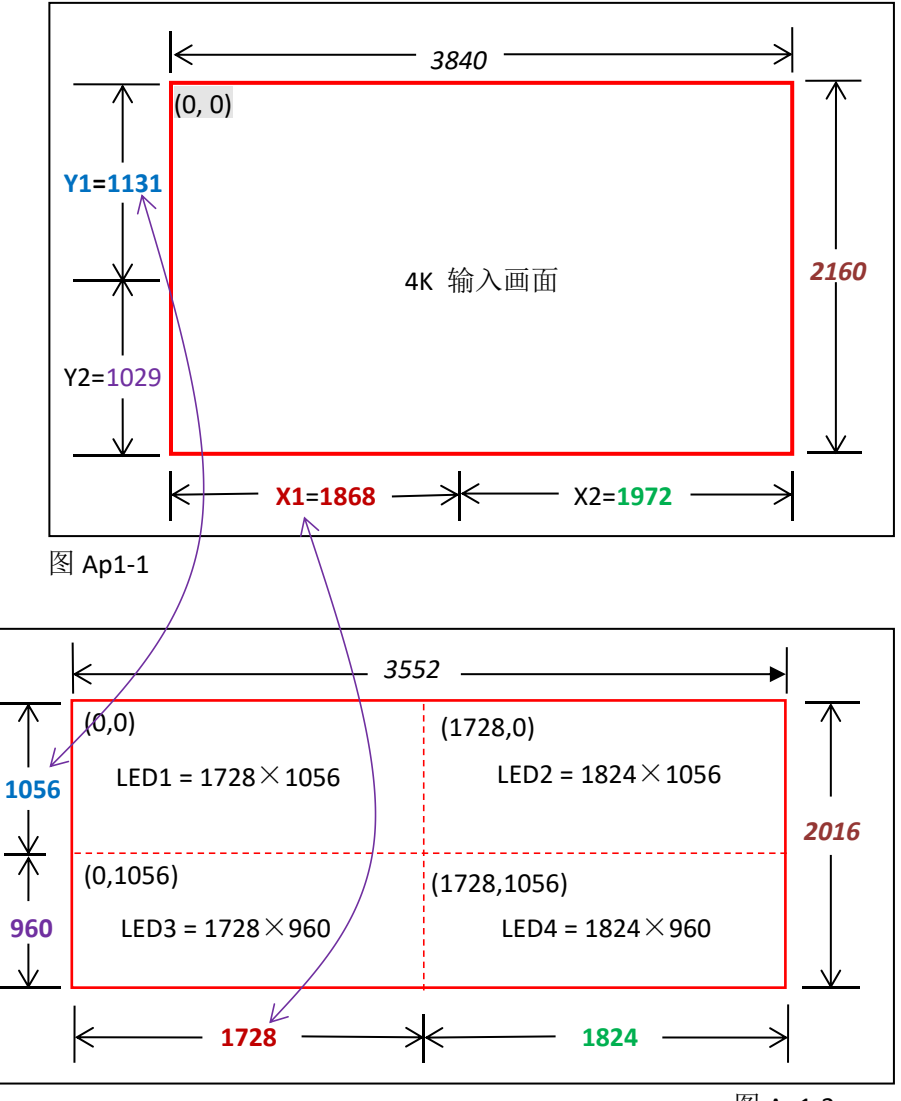

图 Ap1-2

# 深圳市唯奥视讯技术有限公司

地址: 深圳市南山区龙珠四路方大城 4 栋 1001 电话: 0755-26750210

19

www.videowall.cn

|              | DVI-1 | DVI-2 | DVI-3 | DVI-4 |
|--------------|-------|-------|-------|-------|
|              | LED1  | LED2  | LED3  | LED4  |
| 3.2.1 输入宽度   | 1868  | 1972  | 1868  | 1972  |
| 3.2.2 输入水平起始 | 0     | 1868  | 0     | 1868  |
| 3.2.3 输入高度   | 1131  | 1131  | 1029  | 1029  |
| 3.2.4 输入垂直起始 | 0     | 0     | 1131  | 1131  |
| 3.2.5 输出宽度   | 1728  | 1864  | 1728  | 1824  |
| 3.2.6 输出水平起始 | 0     | 0     | 0     | 0     |
| 3.2.7 输出高度   | 1056  | 1056  | 960   | 960   |

0

0

Ap1.5)由此,则可确定出每路 DVI 输出截取输入图像的大小和位置,如下表所列:

3.2.8 输出垂直起始

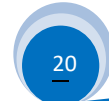

0

0